# Konfigurationsbeispiel für ACS-Anmeldebanner

### Inhalt

Einführung Voraussetzungen Anforderungen Verwendete Komponenten Konfigurieren Überprüfen Benutzeroberfläche CLI Fehlerbehebung

## Einführung

In diesem Dokument wird das Verfahren beschrieben, das erforderlich ist, um Anmeldebanner auf dem Cisco Secure Access Control Server (ACS) Version 5.4 CLI und GUI zu konfigurieren.

#### Voraussetzungen

#### Anforderungen

Cisco empfiehlt, über Kenntnisse in folgenden Bereichen zu verfügen:

- Erstkonfiguration des ACS
- ACS-CLI und GUI-Zugriff

#### Verwendete Komponenten

Die Informationen in diesem Dokument basieren auf Cisco Secure ACS Release 5.4.

Die Informationen in diesem Dokument wurden von den Geräten in einer bestimmten Laborumgebung erstellt. Alle in diesem Dokument verwendeten Geräte haben mit einer leeren (Standard-)Konfiguration begonnen. Wenn Ihr Netzwerk in Betrieb ist, stellen Sie sicher, dass Sie die potenziellen Auswirkungen eines Befehls verstehen.

### Konfigurieren

**Hinweis**: Die Zeichenbegrenzung für Anmeldebanner "vor" und "nach" beträgt 250 Zeichen. Sie können keine separaten Banner für CLI und GUI konfigurieren. Verwenden Sie das <u>Command Lookup Tool</u> (nur <u>registrierte</u> Kunden), um weitere Informationen zu den in diesem Abschnitt verwendeten Befehlen zu erhalten.

Führen Sie die folgenden Befehle aus, um die Anmeldebanner in der ACS-CLI und -GUI zu konfigurieren:

1. Melden Sie sich bei der ACS-GUI an, um die Bannermeldung "before" (Vorher) anzuzeigen. Navigieren Sie zu **My Workspace > Login Banner** und geben Sie die gewünschte "before"-Anmeldebannernachricht ein.

| cisco Cisco Secure AC                                                                                             | S                                                                                                    |  |  |  |  |  |
|----------------------------------------------------------------------------------------------------|----------------------------------------------------------------------------------------------------|--|--|--|--|--|
| <ul> <li></li></ul>                                                                                               | By Warkspace > Login Barner                                                                                                    |  |  |  |  |  |
| Welcome<br>+ Task Guide<br>Cauck Barl<br>Initial System Setup<br>Policy Setup Steps<br>Ny Account<br>Sprint Pance | Login banner  Flease note that new configuration will take a minimum of one minute to reflect in GULICLI. Close Copyright Banner will appear first  Hi Welcome to the TAC Network Before login Unauthorized access is prohibited |  |  |  |  |  |
| Interview Resources                                                                                               | after Jonin                                                                                                    |  |  |  |  |  |
| Users and identity Stores                                                                                         | A 2                                                                                                    |  |  |  |  |  |
| Policy Elements                                                                                                   |                                                                                                    |  |  |  |  |  |
| Access Policies                                                                                                   |                                                                                                    |  |  |  |  |  |
| Monitoring and Reports                                                                                            |                                                                                                    |  |  |  |  |  |
| » 🥞 System Administration                                                                                         |                                                                                                    |  |  |  |  |  |
|                                                                                                    |                                                                                                    |  |  |  |  |  |

2. Konfigurieren Sie am gleichen Ort die gewünschte "After" Login-Bannernachricht.

| cisco Cisco Secure A                                           | CS                          |                                                                                                    | acaadmin        | ACSS2 (Primary) | Log Out | About He |
|----------------------------------------------------------------|-----------------------------|----------------------------------------------------------------------------------------------------|-----------------|-----------------|---------|----------|
| + 🧔 Ny Workspace                                               | Ny Workspace > Logis Banner |                                                                                                    |                 |                 |         |          |
| Welcome<br>• Task Oulde<br>Quick Start<br>Initial System Setup | Login banner<br>Please note | that new configuration will take a minimum of one minute to reflect in GUICLI. Cisco Copyright Banne | r will appear t | irst            |         |          |
| Policy Setup Steps<br>My Account<br>Login Banner               | Before login                |                                                                                                    |                 |                 |         |          |
| + 😓 Network Resources                                          | Abericaio                   | Welcome to the TAC Network                                                                           |                 |                 |         |          |
| <ul> <li>B Users and Identity Stores</li> </ul>                |                             |                                                                                                    |                 |                 |         |          |
| Policy Elements                                                | _                           |                                                                                                    | _               |                 |         |          |
| Access Folicies                                                |                             |                                                                                                    |                 |                 |         |          |
| <ul> <li>Invitoring and Reports</li> </ul>                     |                             |                                                                                                    |                 |                 |         |          |
| + 💐 System Administration                                      |                             |                                                                                                    |                 |                 |         |          |
|                                                                |                             |                                                                                                    |                 |                 |         |          |

## Überprüfen

#### Benutzeroberfläche

Die Bannernachricht "before" (Vorher) zur Anmeldung wird wie folgt angezeigt:

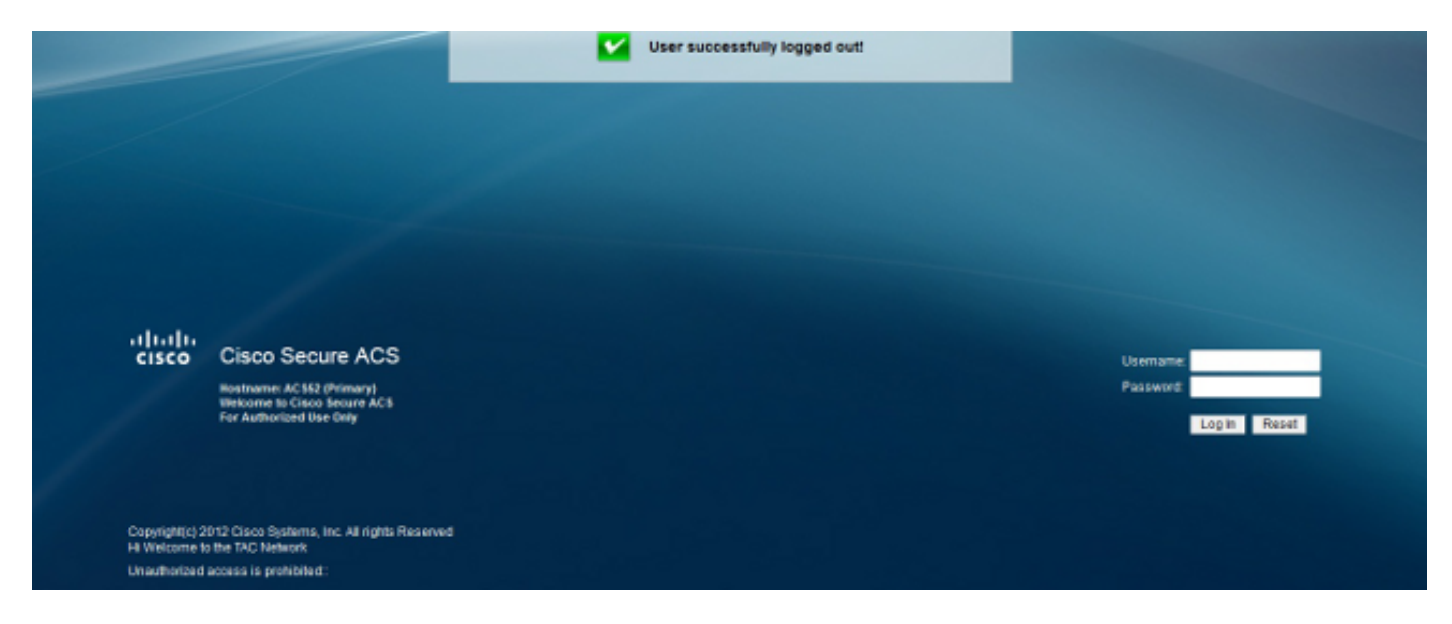

Die Bannernachricht "Nach" wird wie folgt angezeigt:

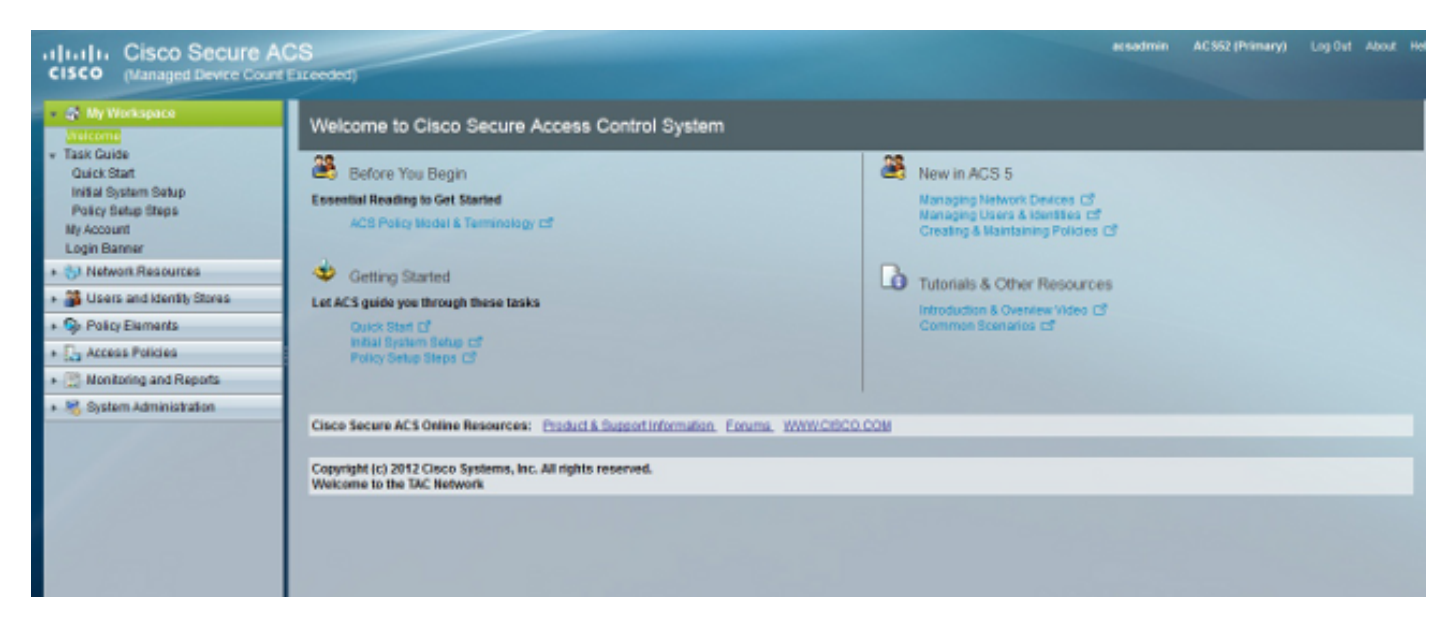

#### CLI

Die Bannernachricht "before" (Vorher) zur Anmeldung wird wie folgt angezeigt:

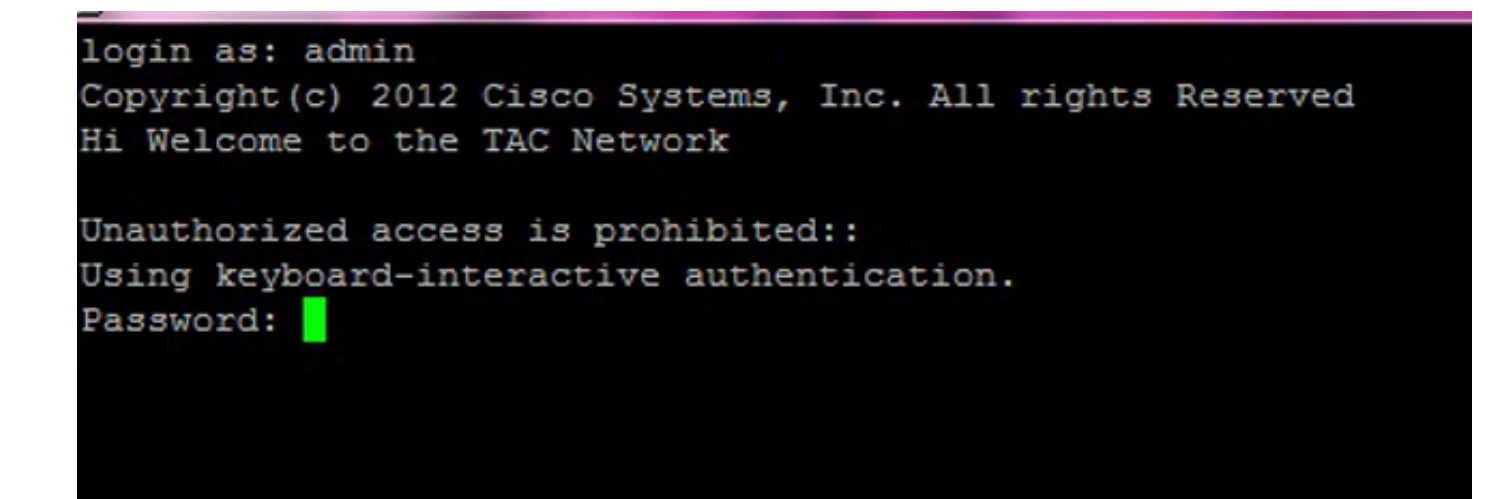

Die Bannernachricht "Nach" wird wie folgt angezeigt:

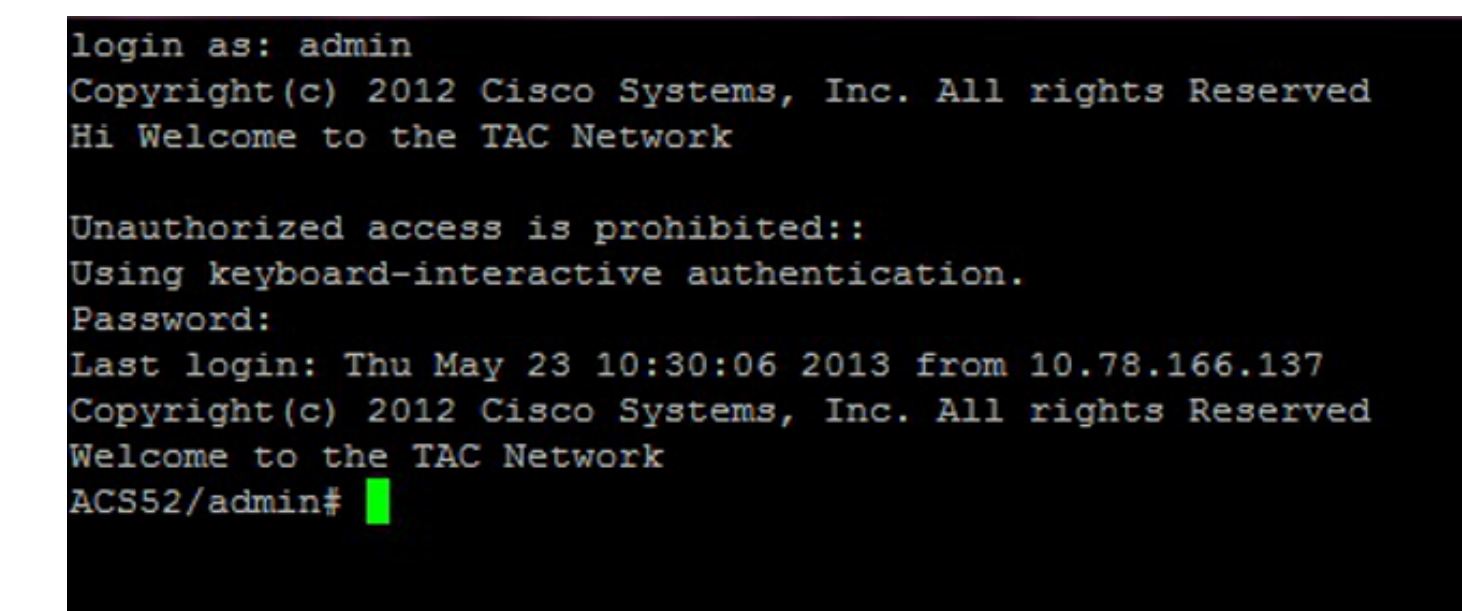

#### Fehlerbehebung

Für diese Konfiguration sind derzeit keine spezifischen Informationen zur Fehlerbehebung verfügbar.